| ſ            | 16:53                                  |  |  |  |  |  |
|--------------|----------------------------------------|--|--|--|--|--|
|              | Toute<br>l'actualité<br>de votre ville |  |  |  |  |  |
|              |                                        |  |  |  |  |  |
|              | Witry-lès-Reims 🗸 🗸                    |  |  |  |  |  |
|              |                                        |  |  |  |  |  |
| Se connecter |                                        |  |  |  |  |  |
|              |                                        |  |  |  |  |  |
|              | by Berger-Levrault<br>v2.5.23 (b 496)  |  |  |  |  |  |

# Application Mobile CIVOX

### TUTORIEL D'UTILISATION

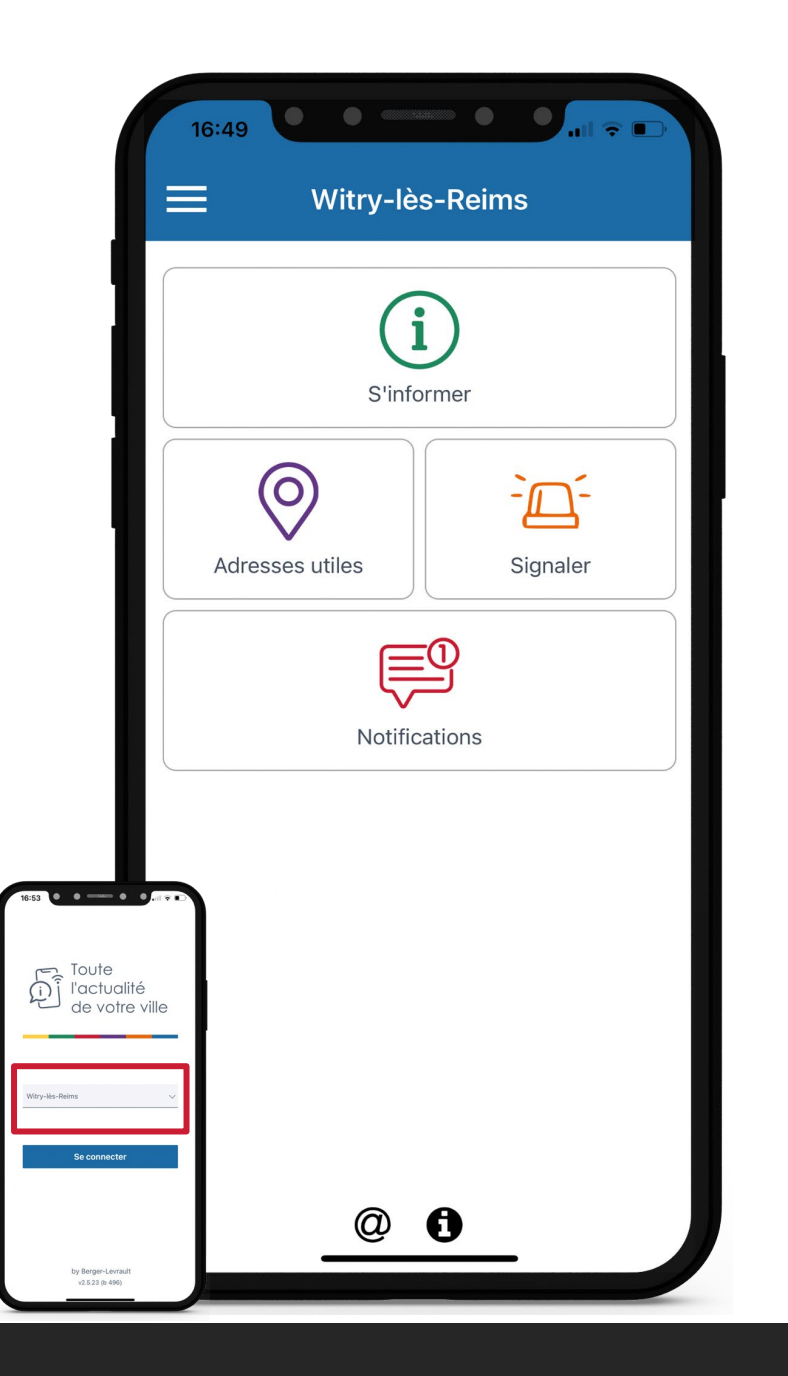

# Page d'accueil

APRÈS AVOIR SÉLECTIONNÉ « WITRY-LÈS-REIMS » DANS LE MENU DEROULANT

S'informer : toutes les informations de la mairie, les dernières actualités... Adresses utiles : carte interactive avec les points d'intérêts de la commune Signaler : participation citoyenne pour signaler un problème dans la commune Notifications : tous les messages classiques et d'alertes envoyés aux habitants

### EN BAS DE PAGE

*@* : vers le site internet de Witry-lès-Reimsi : informations légales de l'application

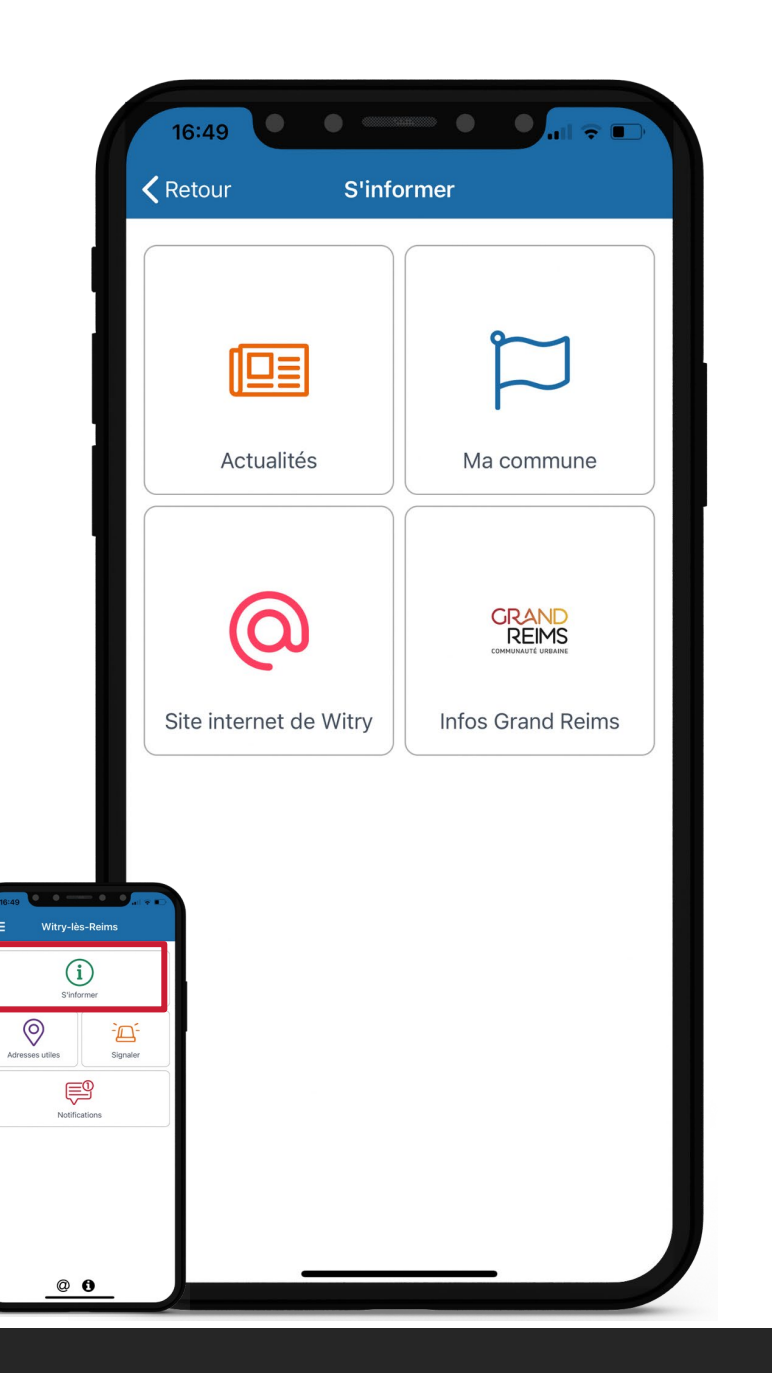

## **Page intérieure** APRÈS AVOIR SÉLECTIONNÉ « S'INFORMER »

Actualités : Toutes les actualités publiées Ma commune : Informations pratiques sur la Mairie & le pôle Beine-Bourgogne Site internet de Witry : renvoi vers le site internet Infos Grand Reims : Infos sur les services du GR + lien vers site internet

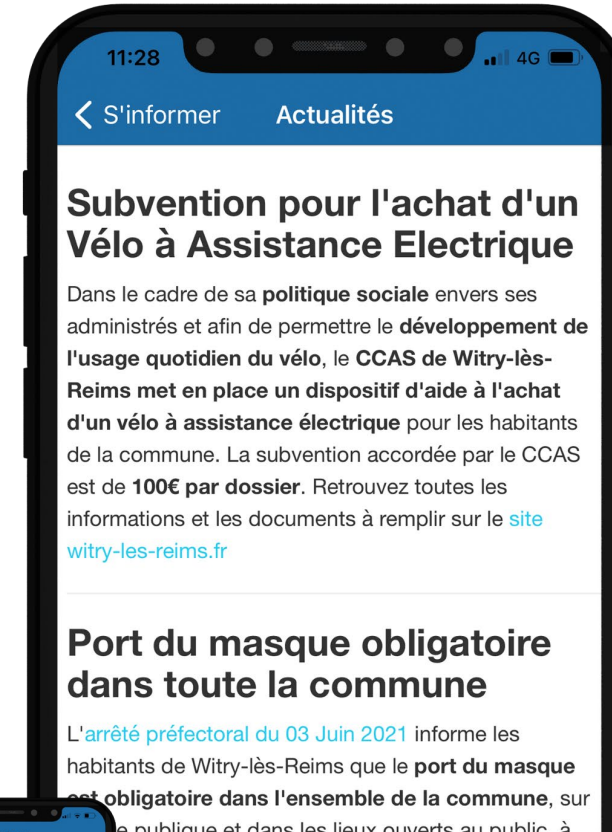

e publique et dans les lieux ouverts au public, à de 11 ans. La Mairie met à disposition des ues en tissu de catégorie 1 à l'accueil.

Þ

GRAND REIMS

0

### **Page Actualités** APRÈS L'AVOIR SÉLECTIONNÉ DANS LE MENU S'INFORMER

Retrouvez toutes les actualités publiées. Elles se présentent avec un grand titre et un texte. Des liens cliquables (en bleu) peuvent être ajoutés.

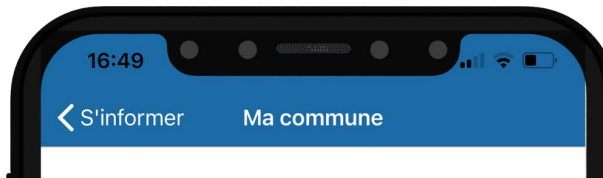

### Mairie de Witry-lès-Reims et Pôle Beine-Bourgogne

Adresse :

Place de la Mairie 51420 - Witry-lès-Reims

### Horaires d'ouverture :

Du lundi au jeudi : 8h45 - 12h / 13h30 - 18h Vendredi : 8h45 - 12h / 13h30 - 17h Samedi : 8h45 - 12h

### Contacts des différents services :

Standard : 03 26 97 02 25 I mairie@witry-les-reims.fr État civil : 03 26 97 02 25 I etatcivil@witry-les-reims.fr Pôle Territorial Beine Bourgogne : 03 26 49 72 85 I pole.beinebourgogne@grandreims.fr Urbanisme - antenne Est : 03 26 49 72 85 I 03 26 97 02 25 I instruction.est@grandreims.fr

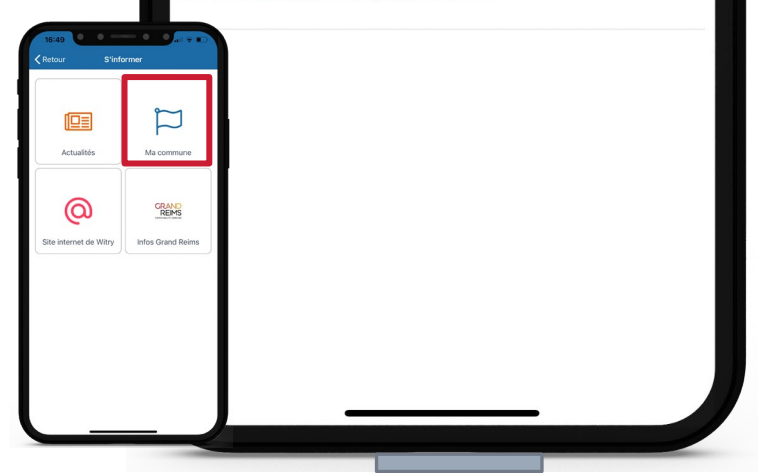

## Page Ma commune

APRÈS L'AVOIR SÉLECTIONNÉ DANS LE MENU S'INFORMER

Retrouvez toutes les informations pratiques. Elles se présentent avec un grand titre et un texte. Des liens cliquables (en bleu) peuvent être ajoutés.

**K** S'informer Infos Grand Reims

### Communauté Urbaine du Grand Reims

Retrouvez toutes les informations sur le site internet du Grand Reims

La commune de Witry-lès-Reims est **membre de la Communauté Urbaine du Grand Reims** qui assure, <u>notamment</u>, les services suivants :

#### Collecte des déchets :

16:49

Jours de collecte pour Witry-lès-Reims :

- Bac jaune : Mardi
- Bac bordeaux : Jeudi

Rappel : Bac à sortir la veille et à rentrer après la collecte

Pour bien trier vos déchets - voir guide du tri :

- Bac bordeaux : Ordures ménagères
- Bac jaune : Emballages et papiers, bouteilles et flacons en plastique, emballages métal, cartons et briques

alimentaires...

# Image: Comparison of the second second se

# Page Infos Grand Reims

APRÈS L'AVOIR SÉLECTIONNÉ DANS LE MENU S'INFORMER

Retrouvez toutes les informations concernant le Grand Reims. Elles se présentent avec un grand titre et un texte. Des liens cliquables (en bleu) peuvent être ajoutés.

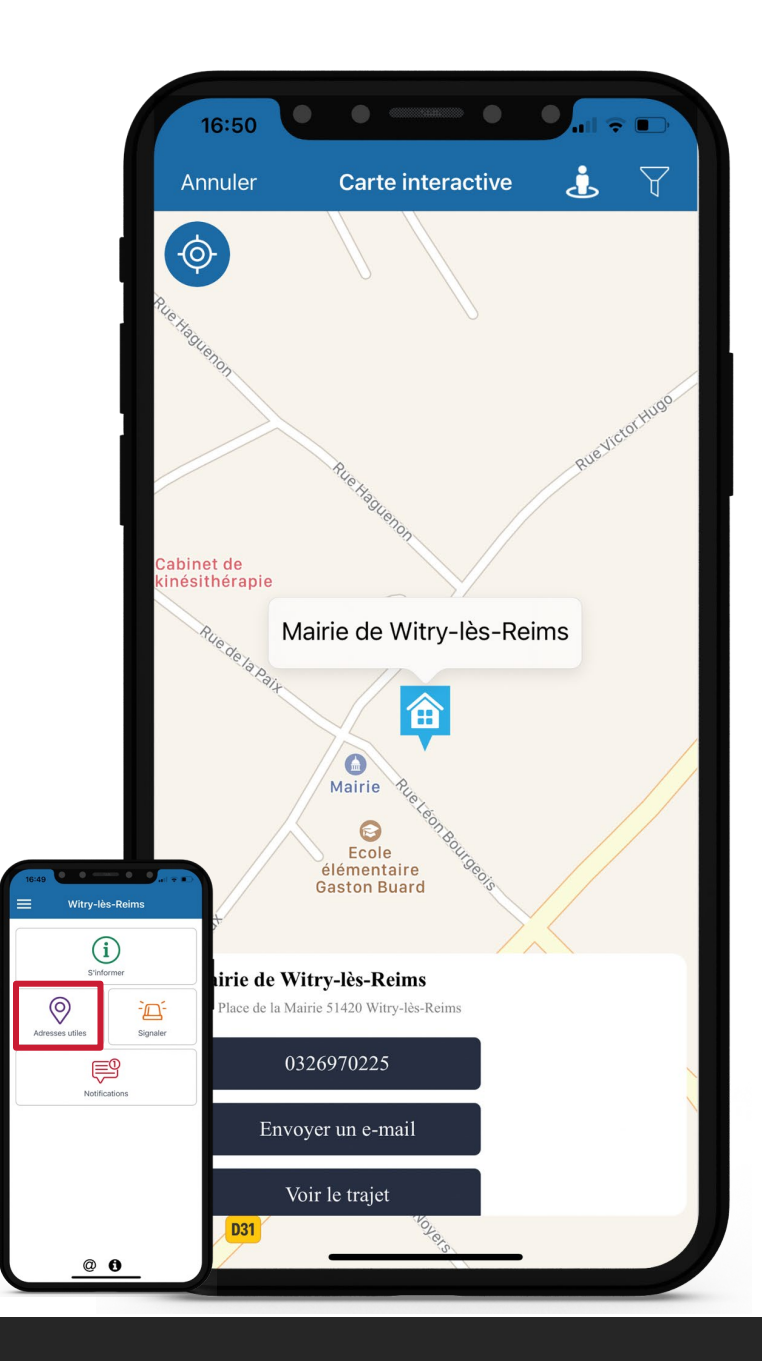

## **Page Carte interactive** APRÈS AVOIR SÉLECTIONNÉ LE MENU « ADRESSES UTILES »

Retrouvez tous les centres d'intérêts définis. Chaque rubrique a un icône différent. Lors d'un clique sur le point demandé, une fiche appraît pour y retrouver les informations pratiques et les coordonnées.

Des filtres sont possibles : commerces et services, services publics, tourisme et culture.

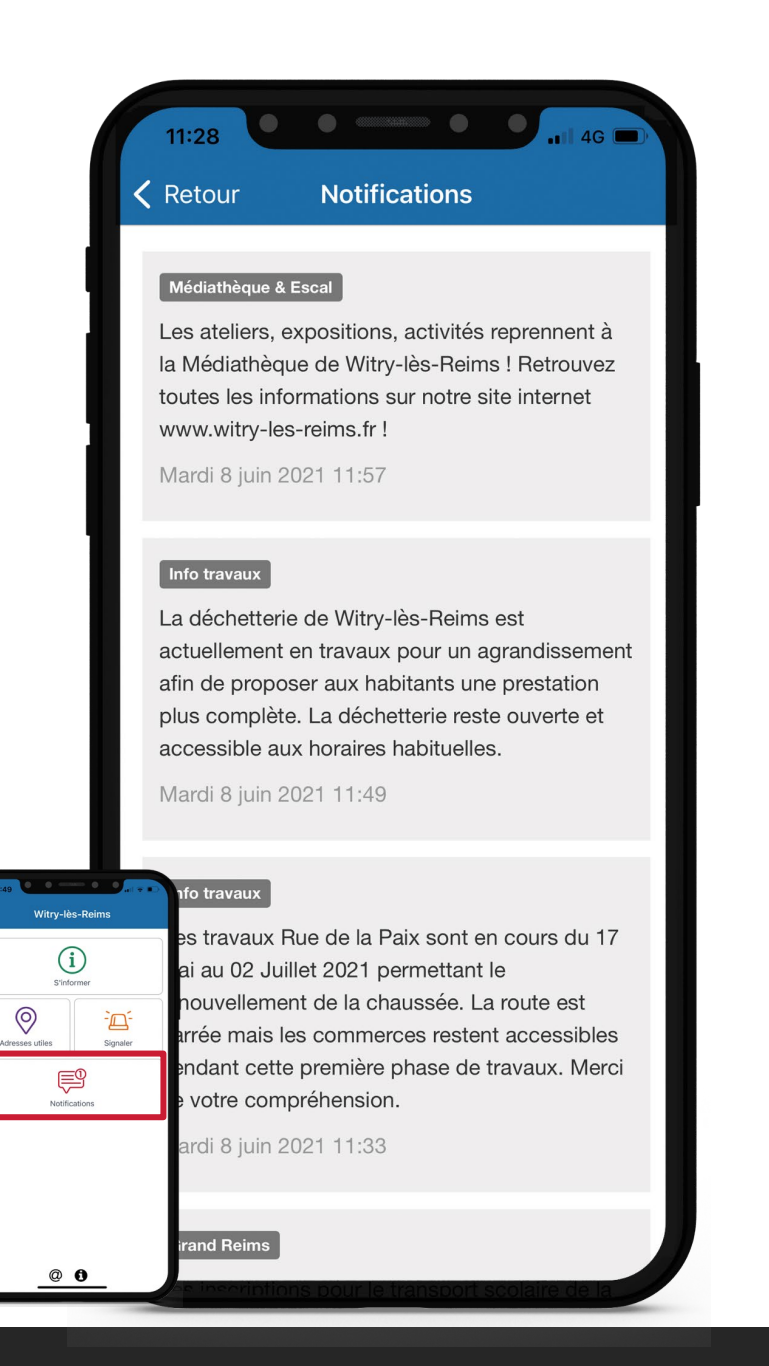

### **Page Notifications** APRÈS L'AVOIR SÉLECTIONNÉ SUR LA PAGE D'ACCUEIL

Retrouvez les actualités liées aux notifications. Vous avez la possibilité de vous inscrire à l'un ou l'autre catégorie. Si le message a été publié comme « alerte », celui-ci apparait en rouge.

**ATTENTION :** il est nécessaire de s'abonner aux catégories de notifications pour les recevoir. Cliquez sur les trois traits en haut à gauche de l'écran, choisir « abonnement de notifications » et cochez vos centres d'intérêt.

|                      | 12:26                       | 4G | 12:26  |                          | 📶 4G 🔲     |  |
|----------------------|-----------------------------|----|--------|--------------------------|------------|--|
| 1                    |                             | ×  | <      | Retour                   | Paramètres |  |
|                      | =                           |    | То     | ut désélectionr          | ier        |  |
|                      |                             |    |        | Informations municipales |            |  |
|                      | Toutes les notifications    |    | Sc     | olaire - Périsco         |            |  |
|                      | Abonnement de notifications |    | Inf    | o travaux                |            |  |
|                      | Mentions légales et CGU     |    | ۵۱     | artas risquas m          | ajours     |  |
|                      |                             |    |        | nertes hoques majeuro    |            |  |
| Données personnelles |                             |    | Divers |                          |            |  |
| Chapger de ville     |                             |    | Mé     | édiathèque & E           | scal       |  |
|                      |                             |    | Gr     | and Reims                |            |  |
|                      |                             |    |        |                          |            |  |

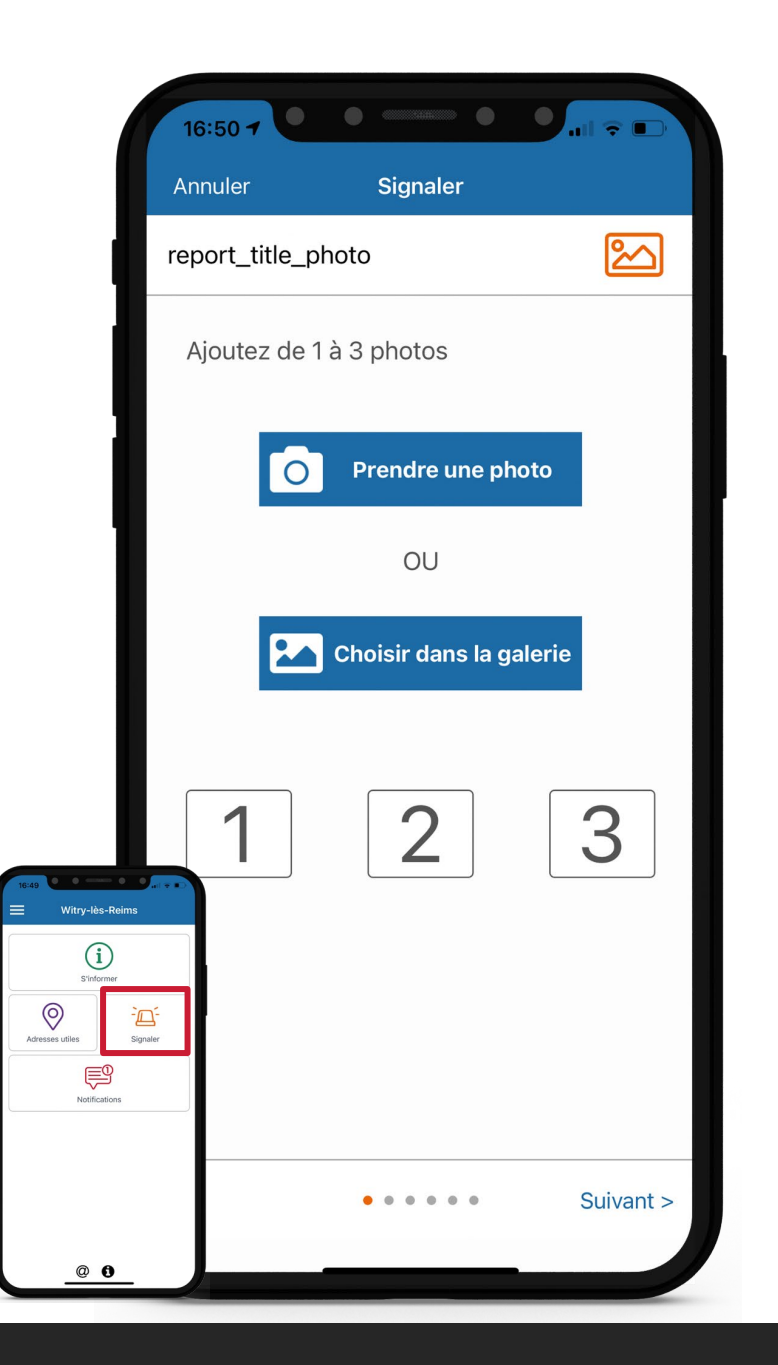

## Page Signaler 1/6 APRÈS L'AVOIR SÉLECTIONNÉ SUR LA PAGE D'ACCUEIL

Cet onglet permet à l'utilisateur de signaler un problème dans la commune, à l'aide de **3 photos**, d'un lieu précis, d'une catégorie et d'un texte explicatif.

La demande sera ensuite envoyée au service concerné, directement par e-mail.

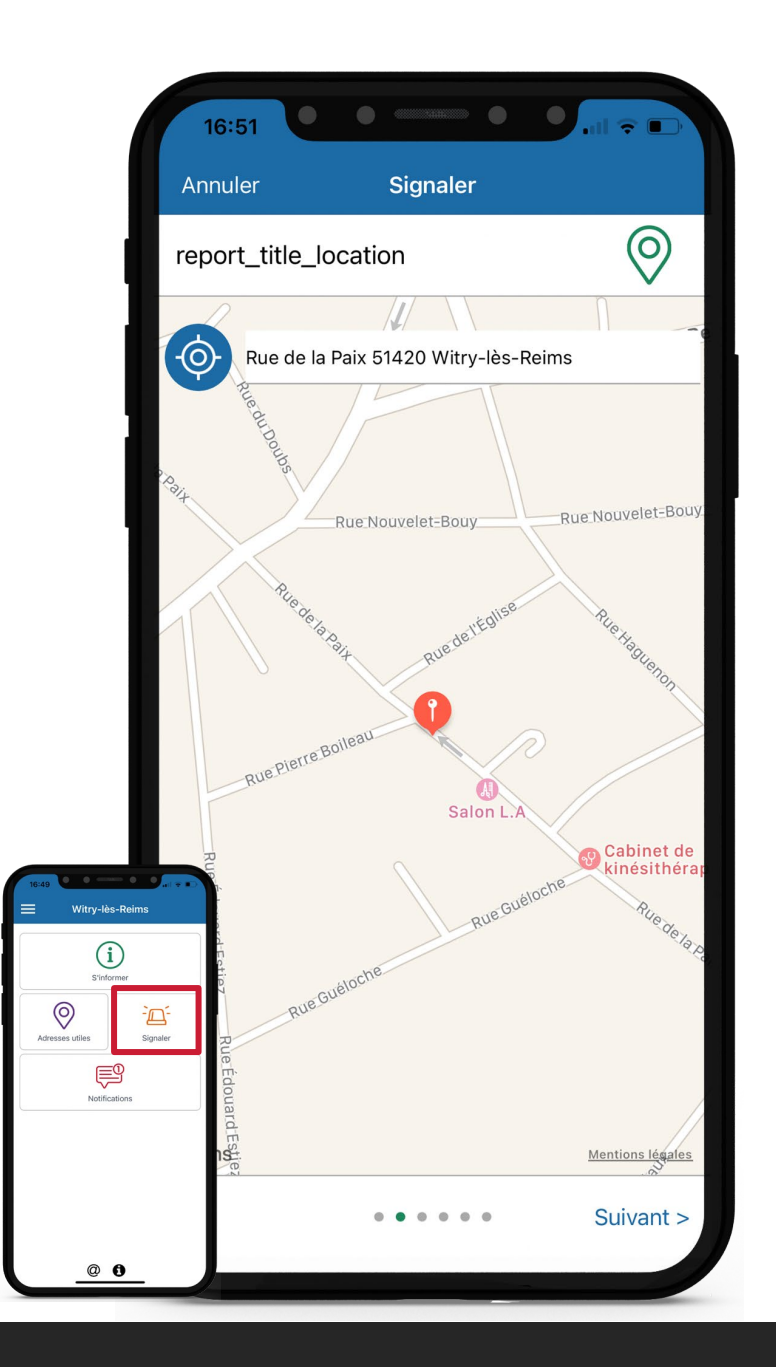

## Page Signaler 2/6 APRÈS L'AVOIR SÉLECTIONNÉ SUR LA PAGE D'ACCUEIL

Cet onglet permet à l'utilisateur de signaler un problème dans la commune, à l'aide de 3 photos, **d'un lieu précis**, d'une catégorie et d'un texte explicatif.

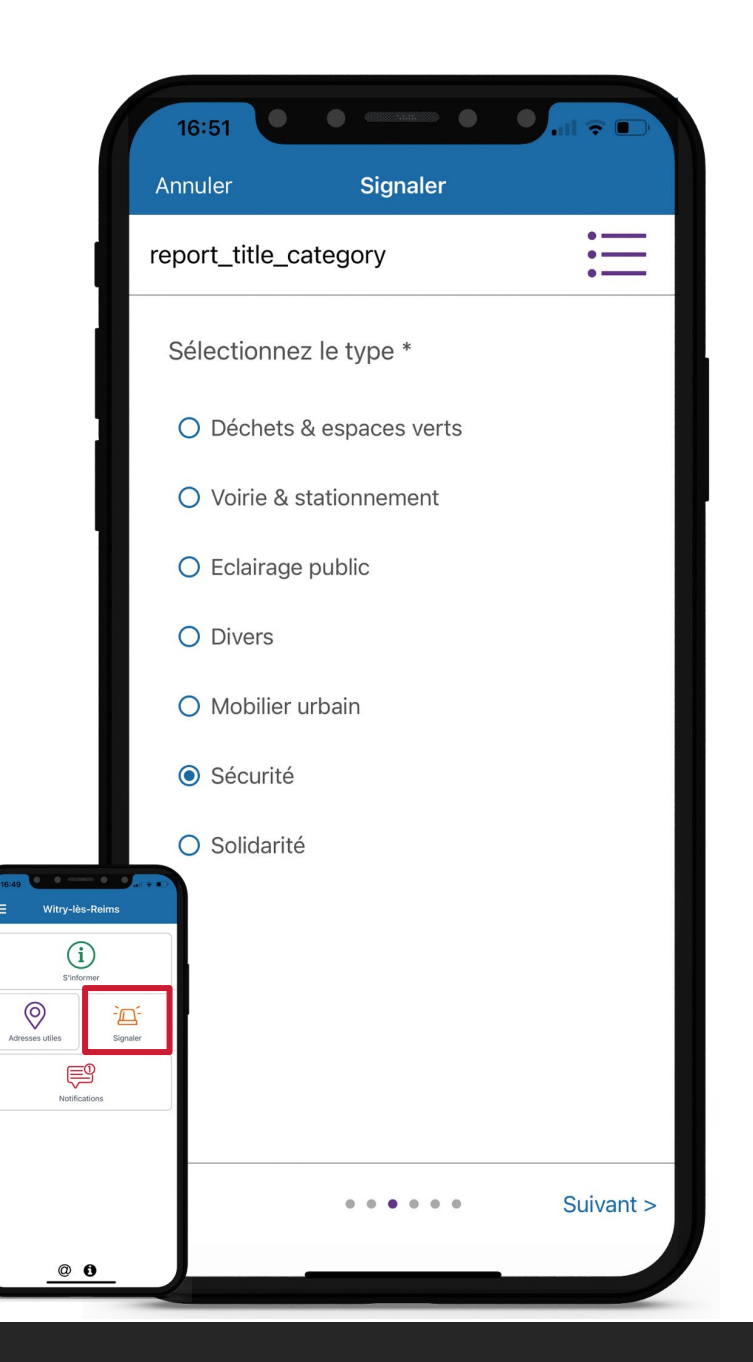

## Page Signaler 3/6 APRÈS L'AVOIR SÉLECTIONNÉ SUR LA PAGE D'ACCUEIL

Cet onglet permet à l'utilisateur de signaler un problème dans la commune, à l'aide de 3 photos, d'un lieu précis, **d'une catégorie** et d'un texte explicatif.

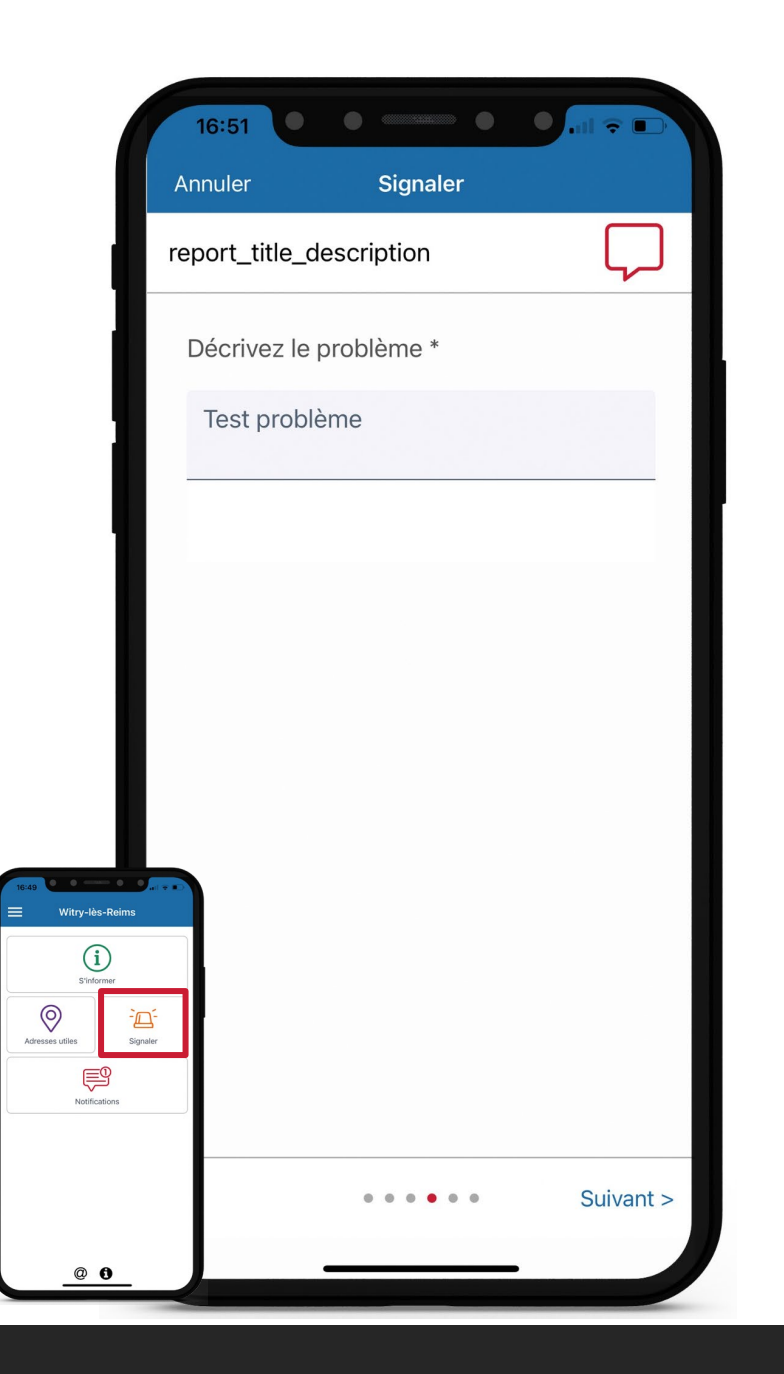

## Page Signaler 4/6 APRÈS L'AVOIR SÉLECTIONNÉ SUR LA PAGE D'ACCUEIL

Cet onglet permet à l'utilisateur de signaler un problème dans la commune, à l'aide de 3 photos, d'un lieu précis, d'une catégorie et **d'un texte explicatif**.

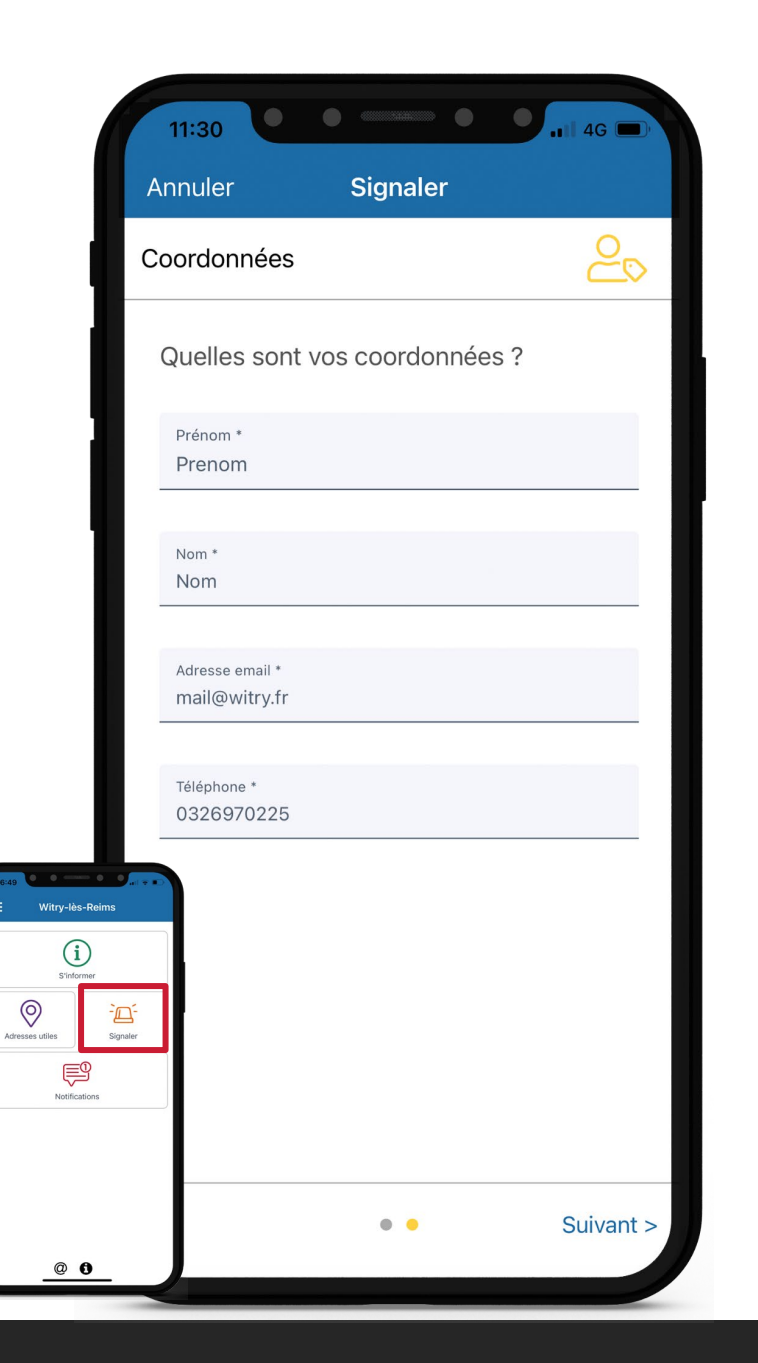

## Page Signaler 5/6 APRÈS L'AVOIR SÉLECTIONNÉ SUR LA PAGE D'ACCUEIL

Cet onglet permet à l'utilisateur de signaler un problème dans la commune, à l'aide de 3 photos, d'un lieu précis, d'une catégorie et d'un texte explicatif. Les coordonnées du contributeur sont obligatoires.

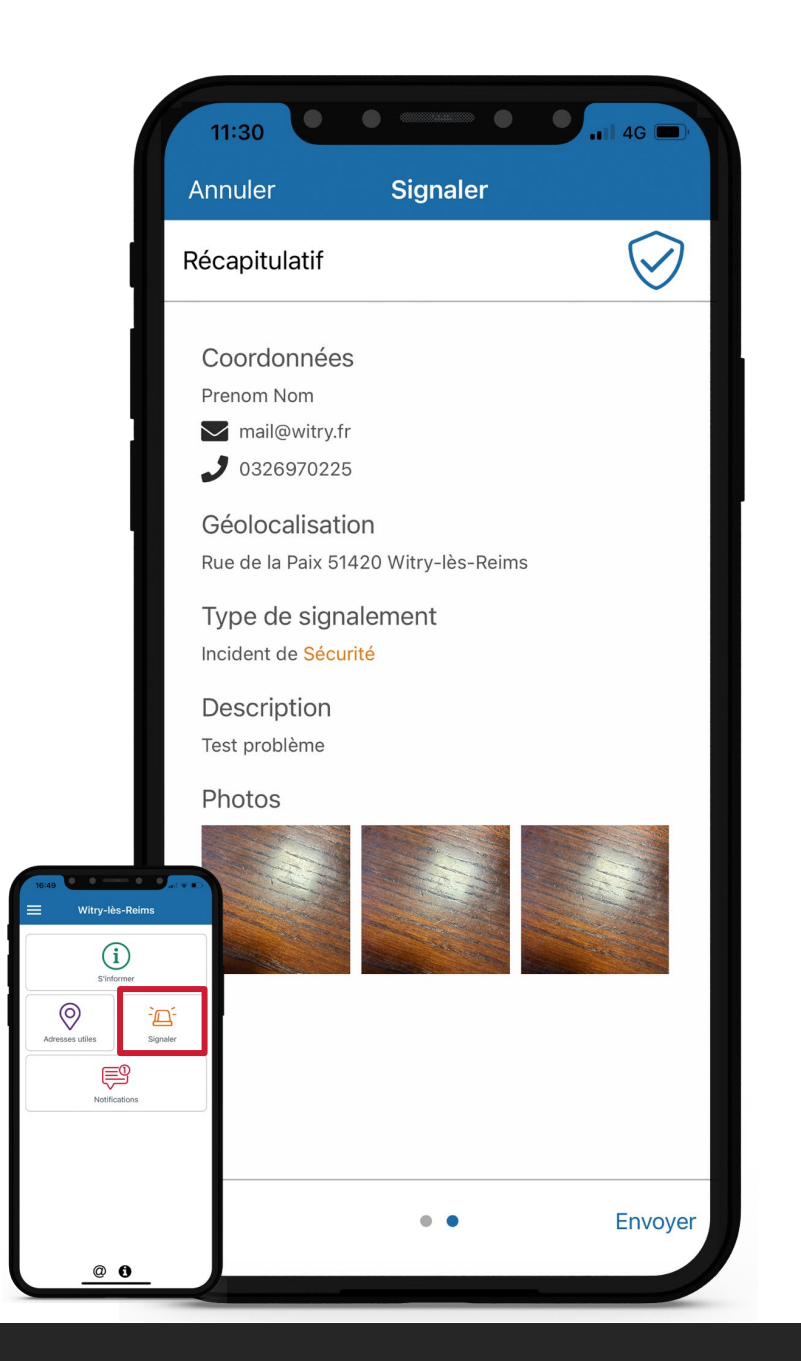

### Page Signaler 6/6 APRÈS L'AVOIR SÉLECTIONNÉ SUR LA PAGE D'ACCUEIL

**Récapitulatif de la demande** et envoi vers l'adresse mail concernée permettant ainsi une réponse adaptée au problème signalé.